# メーリングリストへの登録方法

| 🚈 QmailAdmin - Microsoft Internet Explorer |           |
|--------------------------------------------|-----------|
| ファイル(E) 編集(E) 表示(V) お気に入り(A) ツール(T) ヘルプ(H) | <b>11</b> |
| ~戻る・→・③ 🗗 🖄 🥝検索 函お気に入り ⑧メディア 🍏 🖏・🎒 🗹・      | » リンク »   |
|                                            |           |
| mail administration                        |           |
|                                            |           |
|                                            |           |
|                                            |           |
| ユーザーアカウント postmaster                       |           |
|                                            |           |
|                                            |           |
| Login                                      |           |
|                                            |           |
|                                            |           |
|                                            |           |
| gmailadmin 1.0.29                          |           |
| vpopmail 5.3.20                            |           |
| 3                                          |           |
|                                            |           |
|                                            |           |
|                                            |           |
|                                            |           |
|                                            | <b>T</b>  |
| 🦉 ページが表示されました 👘 🔂 🔮 インターネット                |           |

Lampworks

# はじめに

### 1.ブラウザを起動

普段使用しているブラウザを起動して下さい。

## 2.管理画面(Qmailadmin)の呼び出し

https://www. \* \* \* \*/cgi-bin/qmail/qmailadmin と入力します。

## 3.管理画面表示

下図、"ログイン画面"が表示されます。

| 46474849505555354 mail | administration                            | ŀ       |
|------------------------|-------------------------------------------|---------|
|                        | アカウント postmaster<br>ドメイン<br>パスワード<br>ログイン | - Login |
|                        | gmailadmin 1.0.2<br>vroomail 5.2          |         |

# <ログイン情報の入力>

1.入力

上図の"ログイン画面"にて、マニュアルに従いドメイン及びパスワードを入力し、[ログイン]ボタンをク リックします。

#### 2.メニュー画面表示

右図"メニュー画面"が表示されます。

"メニュー画面"表示後、メインメニューの[メー をクリックします。

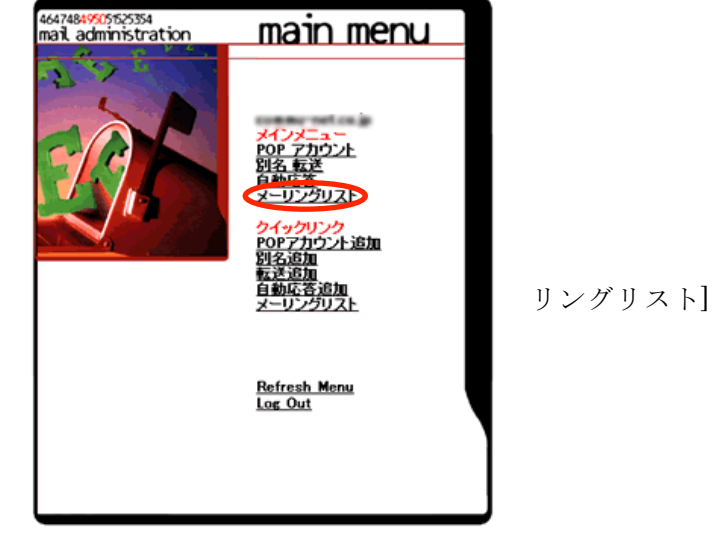

## <メーリングリスト>

"メーリングリスト画面"は下図です。

| t | sa-                                 | i. jp |         |                | メ                      | ーリン            | グリスト             | -                |                  | [伎                        | 用容量:                      | 1/無制限]                    |
|---|-------------------------------------|-------|---------|----------------|------------------------|----------------|------------------|------------------|------------------|---------------------------|---------------------------|---------------------------|
|   | 削除                                  | 修正    | リスト     | 参加<br>者を<br>追加 | 参加<br>者を<br><b>剤</b> 除 | 参加<br>者の<br>一覧 | モデレ<br>ータの<br>追加 | モデレ<br>ータの<br>剤除 | モデレ<br>ータの<br>一覧 | ダイジェス<br>ト版参加<br>者を<br>追加 | ダイジェス<br>ト版参加<br>者を<br>削除 | ダイジェス<br>ト版参加<br>者を<br>表示 |
|   | Û                                   | Ø     | hosting | 0              | 0                      | 0              | 0                | 0                | 0                |                           |                           |                           |
|   | [ 新しいメーリングリスト   メインメニュー   Log Out ] |       |         |                |                        |                |                  |                  |                  |                           |                           |                           |

リスト表示されているのが現在登録されているメーリングリストです。

## <参加者追加>

リストから"hosting"の"参加者を追加"をクリックします。

| 参加者をメーリングリストに追加 |                                                |  |  |  |
|-----------------|------------------------------------------------|--|--|--|
| 参加者をメーリングリン     | ストに追加 hosting@tsa-i.jp                         |  |  |  |
| メールアドレス:        | <b>3</b> 色加                                    |  |  |  |
|                 | [ <u>メーリングリスト</u>   メインメニュー   <u>Log Out</u> ] |  |  |  |

追加したいお客様のメールアドレス(Postmaster@<u>お客様ドメイン名</u>)を入力し、[追加] ボタンをクリック します。

### <参加者一覧>

"メーリングリスト画面"に戻り、"hosting"の"参加者の一覧"をクリックします。

| メーリングリスト上のメールフドレスリスト  |                             |                       |                                                                                                    |  |  |  |  |  |
|-----------------------|-----------------------------|-----------------------|----------------------------------------------------------------------------------------------------|--|--|--|--|--|
| Total Subscribers: 17 |                             |                       |                                                                                                    |  |  |  |  |  |
| Subscriber<br>Address | 多加者<br>阿律                   | Subscriber<br>Address | 各加老<br>時間                                                                                                    |  |  |  |  |  |
| ٩                     | handed consists of an g     | ٩                     | had Beening with an p                                                                                                    |  |  |  |  |  |
| ٥                     | his staff common wet on its | ٥                     | interference out on p                                                                                                    |  |  |  |  |  |
| ٥                     | k-tilginalizenne-vel zu je  | ٥                     | Sandan Branner or Lock                                                                                                    |  |  |  |  |  |
| ٩                     | Maindeanne sei caip         | ٩                     | n-mellicanno-sel cali                                                                                                    |  |  |  |  |  |
| ٩                     | automotolicano vet cog      | ٩                     | exchange of the product of the product of the produ |  |  |  |  |  |
| ٥                     | námedonnevet cuje           | ٥                     | statistics we will also                                                                                                    |  |  |  |  |  |
| ٥                     | contribution over an ign    | ٥                     | fanaladi commonitari en ja                                                                                                    |  |  |  |  |  |
| ٩                     | panalalicenses ration (i    | ٩                     | renaul Boonny rel co.p                                                                                                    |  |  |  |  |  |
| ٩                     | photocome ratio p           |                       |                                                                                                    |  |  |  |  |  |
|                       |                             | t                     | 2-02002E 1 24222a- 1                                                                                                    |  |  |  |  |  |

追加したお客様のメールアドレスが登録されていることを確認します。